## BaaN inloggen certificaat melding

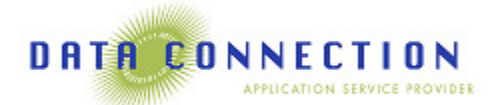

Momenteel levert Microsoft een update uit voor Internet Explorer. Deze update wordt meestal automatisch geïnstalleerd als er reguliere 'Windows updates' verwerkt worden. Na installatie hiervan wordt er op een andere manier met beveiligingscertificaten omgegaan. De melding ziet er als volgt uit:

| 8 | Er is een probleem met het beveiligingscertificaat van deze website.                                                                                                   |
|---|----------------------------------------------------------------------------------------------------|
|   | Omdat de bijbehorende handtekening zwak is, is de verbinding niet veilig.                                                                                              |
|   | Problemen met beveiligingscertificaten kunnen duiden op een poging om u informatie te ontfutselen of<br>om informatie die u naar de server verzendt, te onderscheppen. |
|   | U wordt aangeraden om deze webpagina te sluiten en niet naar deze webpagina te gaan.                                                                                   |
|   | Sclick here to close this webpage.                                                                                                    |
|   | Sontinue to this website (not recommended).                                                                                                    |
|   | Meer informatie                                                                                                    |

Wij hebben hiervoor maatregelen getroffen die het probleem oplossen. Hiervoor dient u wel een instelling in JAVA aan te passen.

Ga via windows start (links onderin) naar alle programma's en zoek java op. Ga vervolgens naar 'configure java':

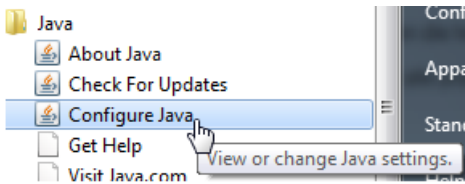

Als u hierop klikt wordt het JAVA instelprogramma geopend. Ga naar het tabblad 'security' en klik op 'edit list'

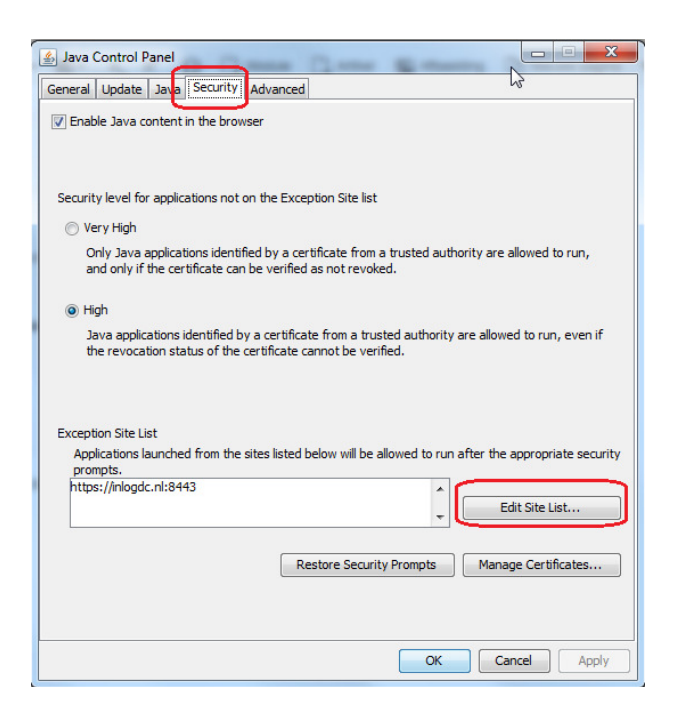

Voeg de volgende regel toe: https://baanlogin.dc.nl

| Exception Site List                                                                                     |                  |  |  |
|----------------------------------------------------------------------------------------------------|------------------|--|--|
| Applications launched from the sites listed below will be allowed to run after the appropriate security |                  |  |  |
| prompts.                                                                                                |                  |  |  |
| Location                                                                                                |                  |  |  |
| https://inlogdc.nl:8443                                                                                 |                  |  |  |
| https://baanlogin.dc.nl                                                                                 |                  |  |  |
| 2. type hier in: https://baanlogin.dc.nl                                                                |                  |  |  |
|                                                                                                    | 1. klik op 'Add' |  |  |
|                                                                                                    |                  |  |  |
| EILE and HTTP protocols are considered a security risk.                                                 | Add Remove       |  |  |
| We recommend using HTTPS sites where available.                                                         | 3. klik op 'OK'  |  |  |
|                                                                                                    | OK Cancel        |  |  |

U komt weer terug in het beginscherm van het JAVA-instellingenprogramma. Dit sluit u door onderaan op 'OK' te klikken.

Sluit Internet Explorer helemaal af (dus ook eventueel andere websites die u geopend heeft).

## Inloggen na deze aanpassing:

Na deze aanpassing kunt u inloggen zonder cerificaatmelding. Niet iedereen ontvangt tegelijkertijd de update van Microsoft.

Daarom zijn er tijdelijk 2 links om in te loggen. Nadat u deze aanpassingen heeft gedaan logt u tijdelijk in door te klikken op:

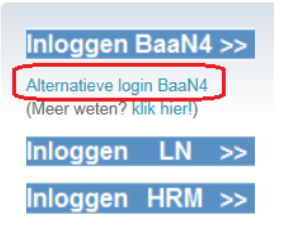

Zodra deze aanpassing door iedereen is gedaan, zal deze alternatieve login weer verdwijnen van de inlogpagina, en kunt u weer inloggen op de gebruikelijke manier door weer op 'inloggen BaaN4' te klikken.

Heeft u hulp nodig bij het instellen, of heeft u vragen? Neemt u gerust contact met ons op: wij helpen u graag verder!